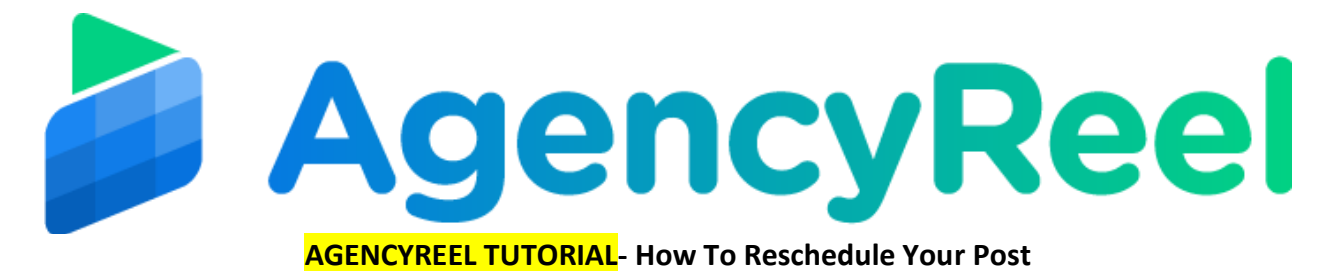

When you scheduled a post and changed your mind, you can still edit it and change the details and date.

## Follow these simple steps below:

1. On the dashboard, click on the Content Scheduled to be published block.

| AgencyReel | HOME + CLIENTS + CONTENT STREAM | M • SCHEDULER • REPORT • HELP | Webame<br>Diane |
|------------|---------------------------------|-------------------------------|-----------------|
|            |                                 | 1 Content Stream Created      |                 |
| <b>700</b> | 1 Clients                       | \$100 Earned this month       |                 |
| CREATI     |                                 |                               | ~ 🕲             |

2. You will then be routed to this page, and to edit your reschedule your post, click on the pencil icon under the Schedule Date Time column.

| AgencyReel           |                      | HOME + CUENTS + CONTENT STREAM + SCHEDULER + REPORT + HEP |                         |                          | ▲ 0 Welcome →<br>Diane → |                   |           |        |
|----------------------|----------------------|-----------------------------------------------------------|-------------------------|--------------------------|--------------------------|-------------------|-----------|--------|
| lanage Schedu        | le                   |                                                           |                         |                          |                          |                   | Search    |        |
| Client Name          | Content Stream Title | Selected Network                                          | Content Posted          | Schedule<br>Date<br>Time | Time Zone                | Scheduler<br>Type | Repurpose | Action |
| Diane Kayle Pobalate | The Story            | Twittor                                                   | 0/1                     | 30/11/2019<br>- 01:00    | Antarctica/Casey         | Monthly           | No        | 8      |
|                      |                      |                                                           | + SCHEDULE ANOTHER POST |                          |                          |                   | Previou   | s 1 No |
|                      |                      |                                                           |                         |                          |                          |                   |           |        |
|                      |                      |                                                           |                         |                          |                          |                   | ~         |        |
|                      |                      |                                                           |                         |                          |                          |                   | ~         |        |

Closer look:

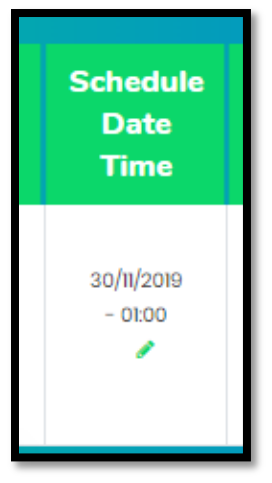

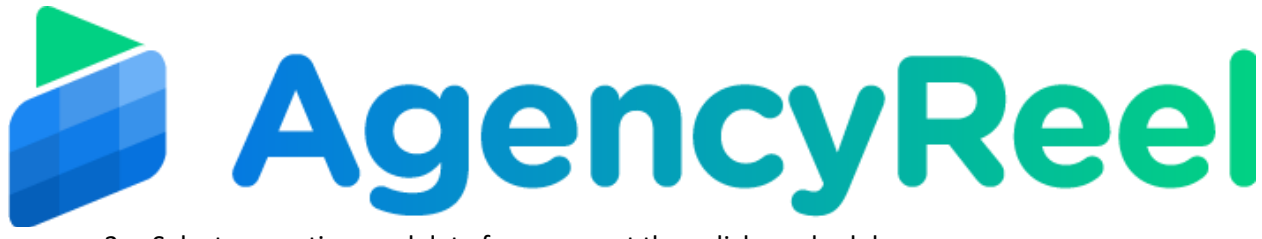

3. Select a new time and date for your post then click reschedule.

| Date              |             |         |   |
|-------------------|-------------|---------|---|
|                   |             |         | • |
| Hours             |             | Minutes |   |
| 01                | •           | 00      | • |
| Timezone          |             |         |   |
| (GMT +08.00) Anto | arctica/Cas | ey      | • |

4. You will then be routed back to the Manage Schedule page and there you will see the new schedule of your post.

| A                    | gencyReel            | HOME · CLIENTS · CONTEN | ▲ • • • • • • • • • • • • • • • • • • • |                          |                  |                   |           |       |  |
|----------------------|----------------------|-------------------------|-----------------------------------------|--------------------------|------------------|-------------------|-----------|-------|--|
| anage Schedule       |                      |                         |                                         |                          |                  |                   | Search    |       |  |
| Client Name          | Content Stream Title | Selected Network        | Content Posted                          | Schedule<br>Date<br>Time | Time Zone        | Scheduler<br>Type | Repurpose | Actio |  |
| Diane Kayle Pabalate | The Story            | Twitter                 | 0/1                                     | 30/11/2019<br>- 01:00    | Antarctica/Casey | Monthly           | No        | ۵     |  |
|                      |                      |                         | + SCHEDULE ANOTHER POST                 |                          |                  |                   | Proviou   | s 1 N |  |
|                      |                      |                         |                                         |                          |                  |                   |           |       |  |
|                      |                      |                         |                                         |                          |                  |                   |           |       |  |
|                      |                      |                         |                                         |                          |                  |                   | ~         | æ     |  |